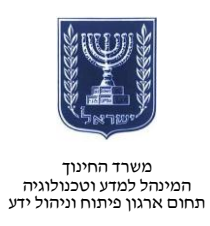

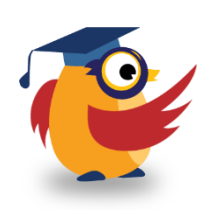

#### מרץ 2014, אדר ב׳ תשע״ד

# PIXLR ארגז כלים: ICT מסמך מספר 62 - עריכת תמונות ב-

PIXLR היא אפליקציה רשתית המאפשרת למשתמש לערוך תמונות עם כלים הדומים ל-Photoshop ללא צורך בקניית רישיונות יקרים.

<u>https://www.youtube.com/watch?v=GDjyQQL3Phs&feature=youtu.be</u> - קישור לסרטון בנושא

#### רישום

- היכנסו לאתר <u>Pixlr.com</u>
- לעריכת תמונות מתקדמת בחרו את
  PIXLR EDITOR
  - שני הכלים האחרים מאפשרים עריכת תמונות עם אפשרויות מצומצמות.

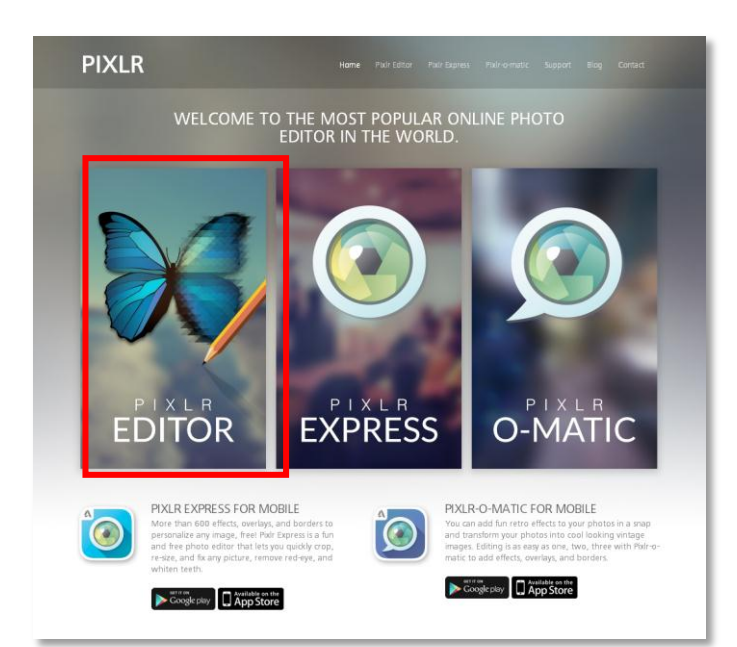

- באפשרותכם לבצע רישום. רישום יאפשר שיתוף של התוצרים בגלריית האתר.
  - לחצו על ״הירשם״ (Sign up).
    - הזינו את פרטיכם.

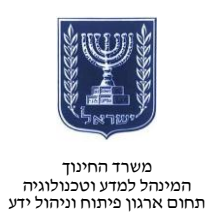

| _           | Sign up | _  | 8 |
|-------------|---------|----|---|
| Name:       |         |    |   |
|             |         |    |   |
| Email:      |         |    |   |
|             |         |    |   |
| Password:   |         |    |   |
|             |         |    | 1 |
| Repeat pass | sword:  |    |   |
|             |         |    |   |
|             |         |    |   |
|             |         |    |   |
|             | Cancel  | OK |   |

## עריכת תמונה

#### שימו לב!

באפשרותכם להגדיר את שפת האתר

בלחיצה על Language.

|              | File                               | Edit                   | Image                      | Layer                     | Adjustment         | Filter                          | View             | Language    | Help     |
|--------------|------------------------------------|------------------------|----------------------------|---------------------------|--------------------|---------------------------------|------------------|-------------|----------|
|              |                                    |                        |                            |                           |                    | זה תרצו                         | ונה שאוו         | מקור התמ    | בחרו את  |
| 1            |                                    |                        |                            |                           |                    |                                 |                  |             | : לערוד  |
| FDI          | TOR                                |                        | 1                          |                           | 3                  | בסיס                            | שה ללא           | ת תמונה חז  | • יציר   |
| ~            | he sixle                           | 1000                   | Ĭ                          |                           |                    |                                 | :                | נה מהמחשב   | • תמו    |
|              | cy piana                           | Com                    |                            | ג בסיס                    | תמונה ללא          |                                 |                  | נה מקישור   | • תמוו   |
| Cre          | eate a new i<br>rt with a blank in | image<br>nage or fr    | om the clip                | board                     |                    |                                 | האתר             | נה מספריית  | • תמוו   |
| CA Op        | en image fro                       | om con                 | nputer                     |                           | ז מהמחשב           | תמונו                           |                  | !           | שימו לב  |
| Bro          | wse your comp                      | uter to se             | elect an ima               | ge                        |                    | וימוש                           | נוכנה ל <i>ש</i> | זוריד את הו | תוכלו לו |
| Op<br>Spe    | en image fro<br>cify an URL of a   | om URL<br>n image to   | -<br>o fetch               | -{                        | ונה מקישור         | תמ                              |                  | ם ניידים.   | במכשירי  |
| Op<br>Ima    | en image fro<br>ges from pixlr, f  | om libr<br>acebook     | <b>ary</b><br>or other lib | erary                     | נה מהספרייה        | תמונ                            |                  |             |          |
| Dov          | e pixlr on yo<br>wnload free mob   | our mob<br>ile pixtr a | oile devi<br>apps to you   | C <b>e</b><br>r phone/tab | ודיים<br>נה<br>דים | אבראבע<br>דת התוכ<br>שירים נייי | הור<br>למכי      |             |          |
| Download pix | lr to your mol                     | bile dev               | ice!                       |                           |                    |                                 |                  |             |          |

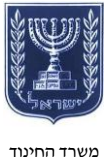

משרד החינוך המינהל למדע וטכנולוגיה תחום ארגון פיתוח וניהול ידע

http://www.education.gov.il/OryanutMachshev 3

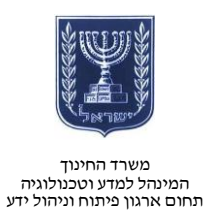

#### המסך מחולק לכמה אזורים עיקריים:

| 🔦 Tolerance: 21 🙍 🗹 Anti-alias | 🗹 Contiguous                                 |                |
|--------------------------------|----------------------------------------------|----------------|
|                                |                                              | התמצאות בתמונה |
| אזור העבודה                    |                                              | עריכת שכבות    |
|                                | עריכה Command<br>א שומע נטי<br>עריכה Command |                |
| כלי עריכה                      |                                              |                |
|                                |                                              |                |

כלי העריכה רבים ומגוונים.

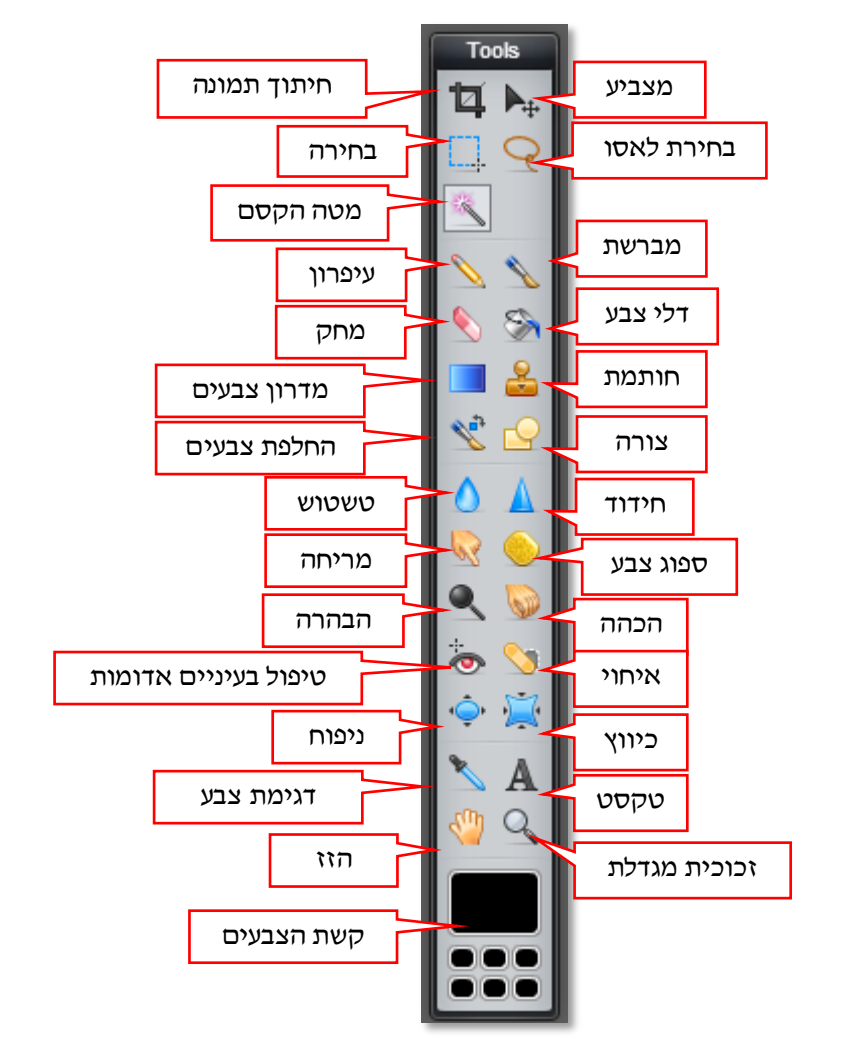

מדריך זה יתמקד בכמה כלים עיקריים שהשימוש בהם מסובך יחסית.

http://www.education.gov.il/OryanutMachshev

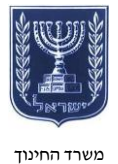

משרד החינתן המינהל למדע וטכנולוגיה תחום ארגון פיתוח וניהול ידע

# מטה הקסמים 🔊

- מטה הקסמים מאפשר בחירה
  קלה של אזורים.
- ניתן לקבוע את רגישות
  הבחירה: ככל שהמספר נמוך
  יותר, כך הרגישות גבוהה
  יותר.

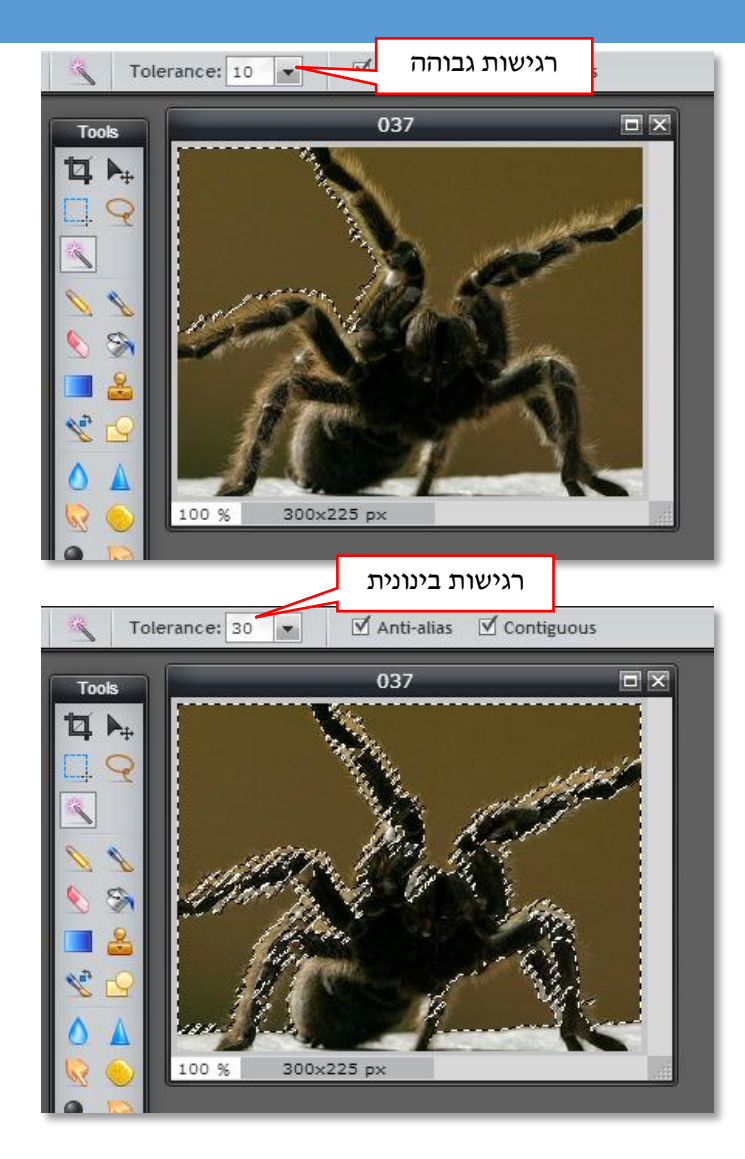

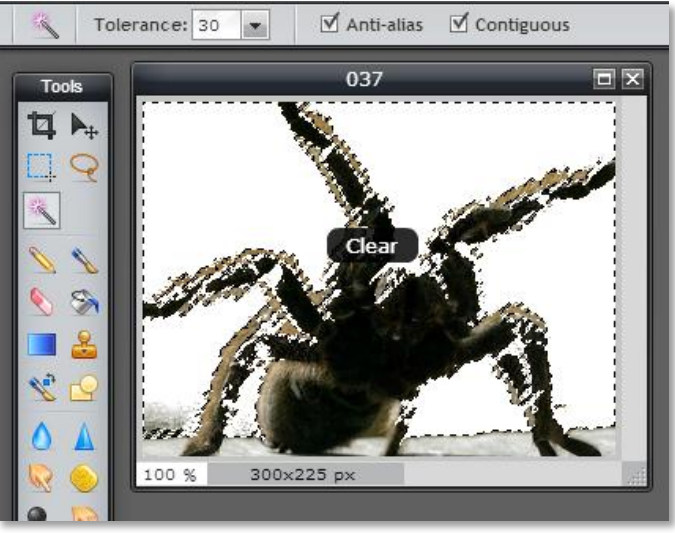

כאשר אזור נבחר, אפשרויות העריכה יחולו רק עליו.

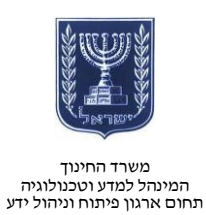

# 🚳 שינוי צבע

- כלי שינוי הצבע מאפשר לשנות
  צבע אחד לצבע אחר.
- כדי לשנות את הצבע יש לבחור את הצבע הרצוי בקשת הצבעים.
  - כאשר הקשת פתוחה, הסמן
    במסך יהפוך לכלי דגימת
    הצבע
- בחרו צבע בקשת או בחרו צבע מהמסך עצמו.

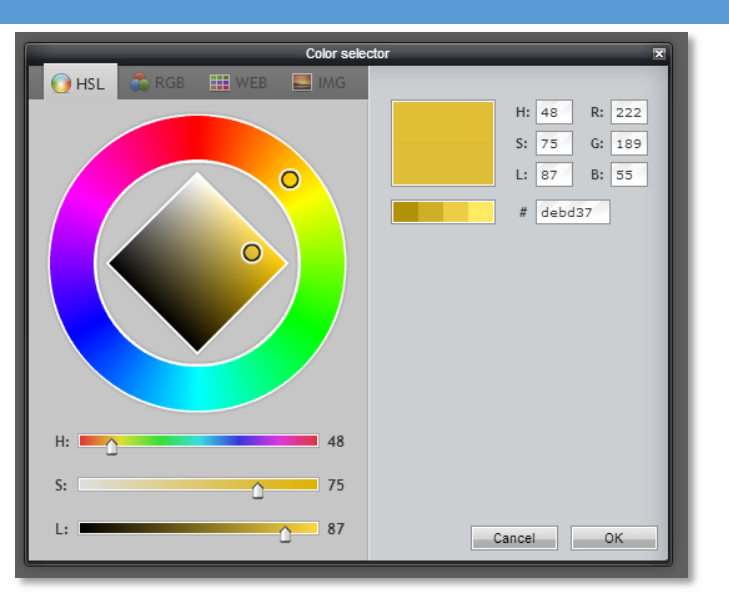

# שימו לב!

הצבע שבחרתם התווסף לקשת הצבעים.

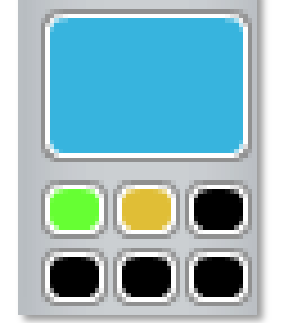

לחצו עם סמן שינוי הצבע 💽 על הצבע שתרצו לשנות ולחצו עליו.

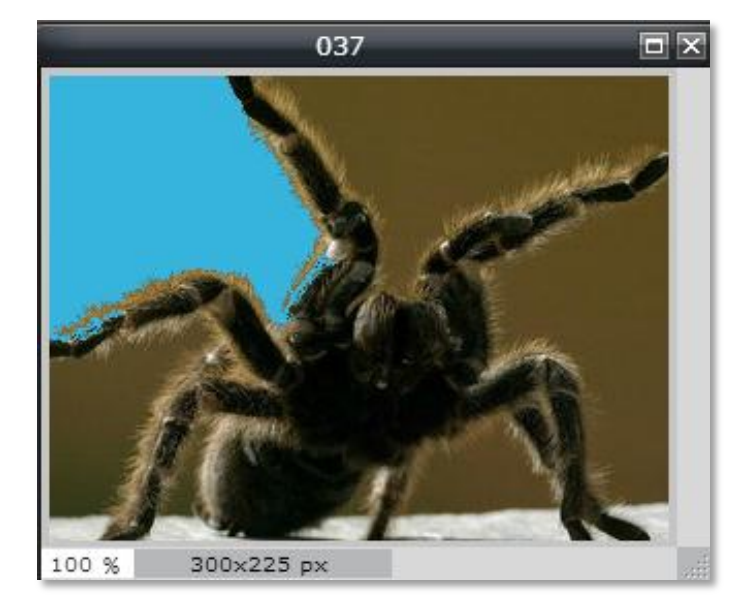

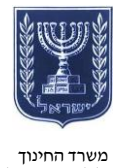

#### משרד החינוך המינהל למדע וטכנולוגיה תחום ארגון פיתוח וניהול ידע

# חותמת 🚉

- כלי החותמת מאפשר למשתמש להעתיק אזור אחד בתמונה לאזור אחר.
  - ניתן לשלוט בגודל החותמת
    ובשקיפות של ההעתקה.
- לבחירת אזור העתקה לחצו על
  מקש Ctrl ועל לחיץ העכבר
  השמאלי.

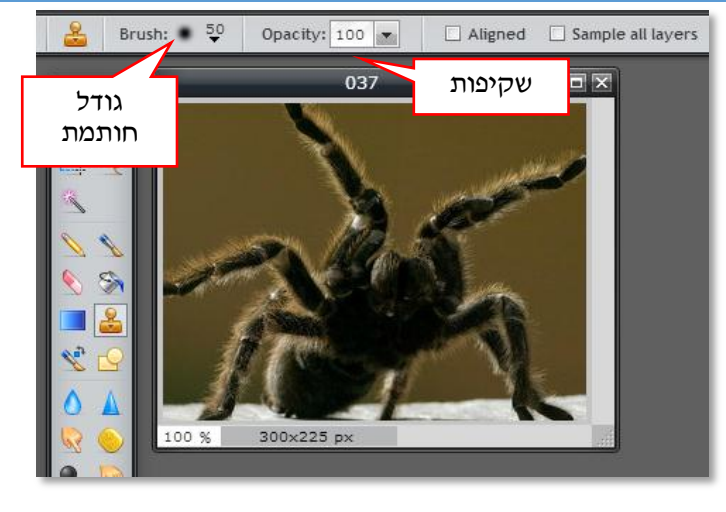

עזבו את הלחיצים, עברו לאזור היעד ובצעו את השינוי בלחיצה על לחיץ העכבר השמאלי ובגרירה של העכבר.

כמה רגליים באמת יש לעכביש?

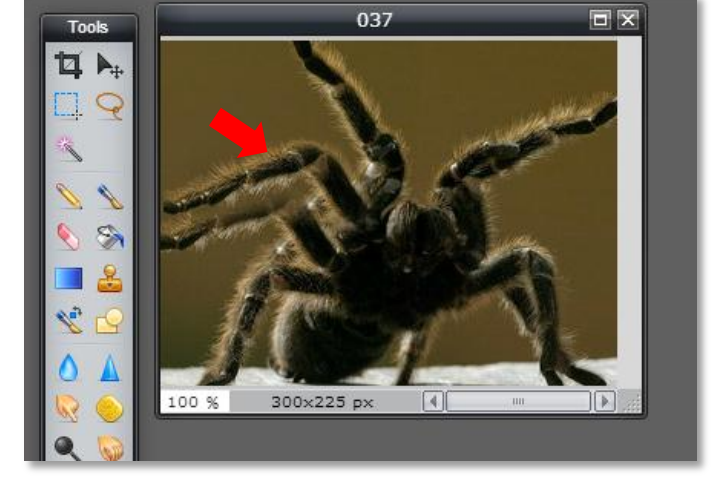

### שיתוף

שמרו את התמונה בלשונית ״קובץ״ או "File". בחרו את המקום שבו תרצו לשמור את התמונה :

- המחשב
- ספריית האתר 🔸
  - פייסבוק
    - פליקר
  - פיקסה

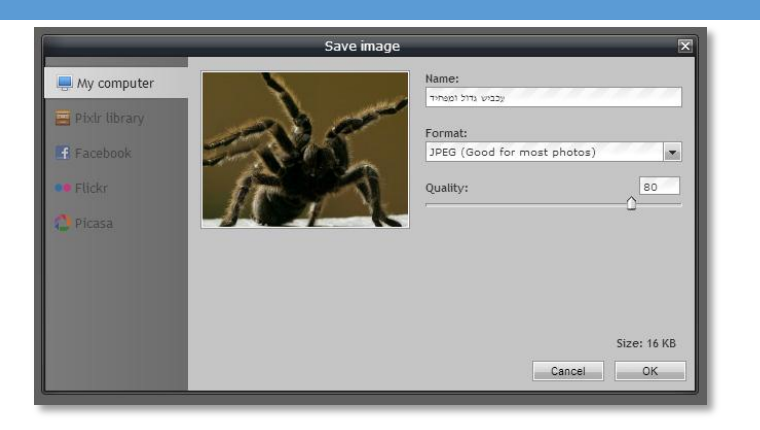

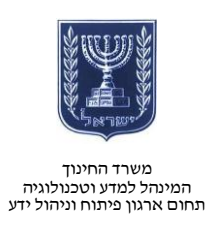

אם תרצו לשמור או לשתף ברשתות חברתיות, תצטרכו לתת הרשאות שימוש לתוכנה.

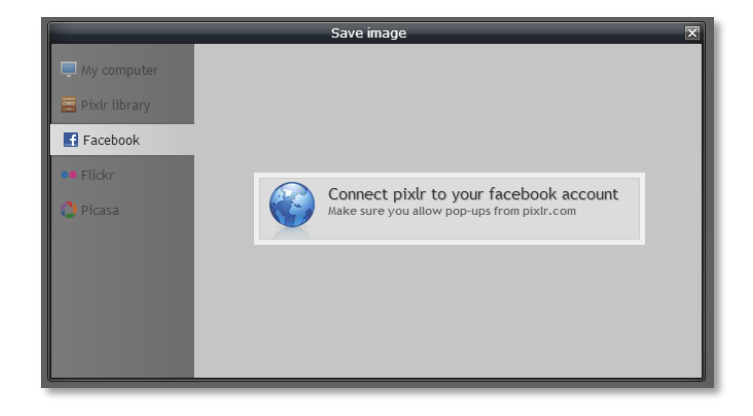